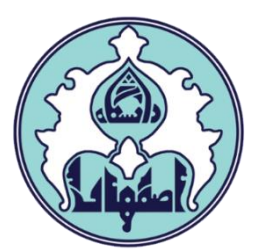

# ر اهنمای انتخاب واحد(ثبت نام اصلی)با تاخیر

ە فھر ست

ورود به سامانه گلستان

دلایل عدم امکان ورود به سامانه گلستان

• نحوه انتخاب واحد(ثبت نام اصلی) با تاخیر

#### ورود به سامانه گلستان

۱ – جهت ورود به سامانه گلستان پس از باز کردن مرورگر اینترنت، از طریق آدرس <u>golestan.ui.ac.ir</u> وارد سامانه گلستان شوید. سپس کد امنیتی نمایش داده شده را به درستی وارد و کلید ارسال را کلیک نمایید.

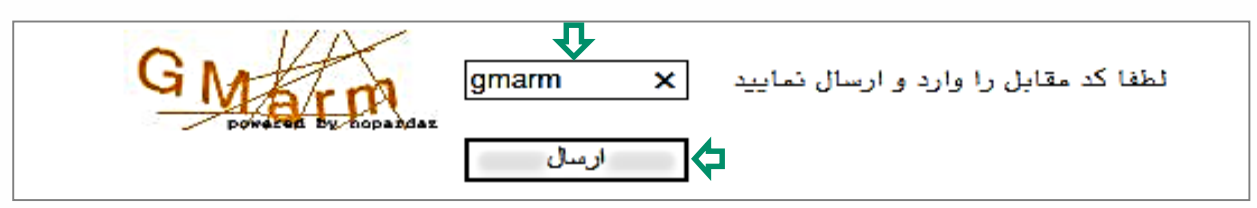

## ۲– شناسه کاربری و گذرواژه خود را وارد کنید و کلید ورود را کلیک نمایید.

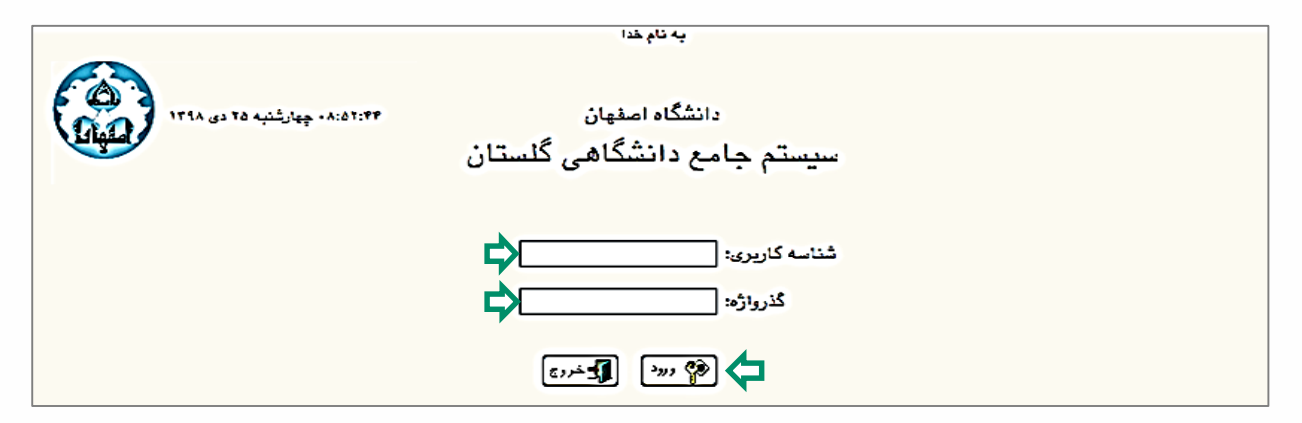

## دلایل عدم امکان ورود به سامانه گلستان

ابتدا از اتصال اینترنت رایانه یا تلفن همراه خود اطمینان حاصل کنید.

| مشکل                                            | ر اہ حل                                                                                                    |
|-------------------------------------------------|----------------------------------------------------------------------------------------------------|
| شناسه کاربری یا گذرواژه نادرست است.             | درگاه ورود سامانه گلستان نسبت به کوچک یا بزرگ<br>بودن حروف حساس است، پس حالت Caps lock صفحه<br>کلید خود را بررسی کنید.       |
| شناسه کاربری یا گذرواژه خود را فراموش کرده اید. | به کارشناس گروه ذیربط مراجعه کنید.                                                                                           |
| در کامپیوتر دیگری حساب کاربری شما باز می باشد.  | سمت راست صفحه روی « <mark>تنظیمات»</mark> کلیک کنید<br>و سپس گزینه <mark>«غیرفعال کردن صفحات دیگر»</mark><br>را علامت بزنید. |

• نحوه انتخاب واحد(ثبت نام اصلی) با تاخیر

۱ – دانشجویانی که در بازه زمانی انتخاب واحد موفق به اخذ هیچ یـک از واحـدهای درسـی خود نشدهاند، میتوانند در تاریخ معین شده بر ای انتخاب واحد با تاخیر در ترم مورد نظر، ثبت نام با تاخیر انجام دهند.

جهت مشاهده وضعیت ثبت نام ترم جاری، از طریق منوی کاربر وارد صفحه اطلاعات جامع دانشجو شوید. در صورتی که آخرین وضعیت در حالت ثبت نام نکرده و اجازه ثبت نام در حالت ندارد و دلیل منع ثبت نام صرفاً ثبت نام با تاخیر در تـرم ۲۰۰۴ باشـد، مـی توانیـد ثبت نام با تأخیر انجام دهید.

|                      |   |      | سانی<br>ارسی<br>ارسی | ر علوم ان<br>دبیات ف<br>دبیات ف      | ادبیات<br>ژبان و ا<br>ژبان و ا                     | نشکده :<br>موزشی :<br>رشته :               | دا<br>گروه آه                       | <del>خص.</del> | يلات ش    | ؟ تحم |               | .انشجو :<br>و نام :<br>نام یدر :             | شماره د<br>خانوادگ <mark>ی</mark><br>ه | نام.     |
|----------------------|---|------|----------------------|--------------------------------------|----------------------------------------------------|--------------------------------------------|-------------------------------------|----------------|-----------|-------|---------------|----------------------------------------------|----------------------------------------|----------|
| <u>نې د د و او ا</u> |   |      | روزانه               | ۔۔<br>ی ارشد<br><mark>م ئکردہ</mark> | کارشناس<br>دانشگاه<br><mark>ثبت نا</mark><br>ندارد | و دوره :<br>/ مرکز :<br>ضعیت :<br>بت نام : | مقطع<br>واحد<br>آخرین و<br>اجازه ثب |                |           |       |               | ىدل كل :<br>ئذراندە :<br>طى كل :<br>راهنما : | م<br>واحد گ<br>مشروه<br>استاد ر        |          |
| م<br>نرم             |   | يحات | توط                  |                                      |                                                    | یل<br>ا تاخیر                              | دل<br>بت نام با                     | ترم<br>۴۰۰۲ ث  | رديف<br>۱ |       | رضع و نوع ترم | )                                            | ترم                                    | رديف     |
| 14.0                 | • | •    | •                    |                                      | 1                                                  | 7                                          |                                     | 1 7            |           |       | سیل _ عادی    | شغول به تحم                                  |                                        | 1        |
| 14                   |   |      |                      | •                                    | 1.4                                                | 17                                         | 17                                  | 14             | 17        |       | سال هادی      | شغول به تحم                                  |                                        | <u>×</u> |
|                      | • | •    | •                    |                                      | ١٨                                                 | •                                          | •                                   | 14             |           | >     | _ عادی        | بت نام نکرده                                 | 5 47                                   | <u>r</u> |

۲- برای انجام ثبت نام اصلی، ابتدا لازم است منع ثبت نام با تأخیر برداشته شود. برای این منظور، سربرگ پیشخوان خدمت را انتخاب و از لیست منوها گزینه درخواست بررسی مشکلات آموزشی را کلیک نمایید. سپس لینک درخواست جدید را کلیک کنید تا صفحه درخواست باز شود.

| جستجو | ۳ درخواست مدید |        | <ul> <li>× منوی کاربر × پیشخوان خدمت</li> <li>پیشخوان خدمت</li> <li>پیشخوان خدمت</li> <li>کاربر</li> </ul> |
|-------|----------------|--------|----------------------------------------------------------------------------------------------------|
| موضوع | فرستنده        | عمليات | شخصى 🔻                                                                                                    |
|       |                |        | کارت دانشجویی                                                                                              |
|       |                |        | فارغ التحصيلي                                                                                              |
|       |                | ۲      | درخواست بررسی مشکلات آموزشی                                                                                |

۳– نوع درخواست را کلیک و از لیست درخواستها، انتخاب واحد با تاخیر را انتخاب کنید.

|                       | ×                                                                                                    |
|-----------------------|----------------------------------------------------------------------------------------------------|
|                       | 🥑 درخواست بررسی مسائل و مشکلات آموزشی دانشجو                                                                                      |
|                       | شماره دانشجو                                                                                                    |
| مشاهده کامل درخواست 🔋 | مشخصات درخواست<br>نوع درخواست<br>برخم قرمیل برای دانشجویان اتمام سنوات                                                            |
| ۲                     | مرحصی تحصیلی بر اختساب<br>مرخصی تحصیلی برون اختساب (موارد خاص مثل زایمان و)<br>درخواست اول حذف ترم<br>خشکی                        |
| §                     | مدرارک پیوست درخواست استفاد از از با تا بین ور ما<br>انتخاب واحد با تاغیر<br>درخواست بازگشت به تحصیل (عدم مراجعه یا اخراج مشروطی) |
|                       |                                                                                                    |

۴۰۰۴ (۱۴۰۰ - ۲۰۰۹) انتخاب ۲۰۰۹ (نیمسال دوم سال تحصیلی ۱۴۰۱ – ۱۴۰۰) انتخاب کرده و متن درخواست خود را تایپ کنید و در آخر کلید ایجاد را کلیک نمایید. (برای بازگشت به صفحه پیشخوان خدمت، از دکمه بازگشت استفاده کنید.)

|                        | 🥑 درخواست بررسی مسائل و مشکلات آموزشی دانشجو        |
|------------------------|-----------------------------------------------------|
|                        | شعاره دانشجو                                        |
| 🔽 مشاهده کامل درخواست؟ | مستعدات درمواست<br>نوع درهواست انتخاب واحد با تأخير |
|                        |                                                     |
| 1                      | درخواست اول ۲ ۲۰۰۰                                  |
| [] []                  | مدارک پیوست درخواست                                 |
|                        |                                                     |

۵– پس از بازگشت به صفحه پیشخوان خدمت، آیکن پرداخـت را انتخـاب کنیـد تـا صـفحه پرداخت نمایش داده شود.

|       |                     |             | ۵ 🛪 منوی کاربر 🗐 x بیشخوان خدمت 🗍<br>🔘 بیشخوان خدمت                                                                                                    |
|-------|---------------------|-------------|----------------------------------------------------------------------------------------------------|
| جستجو | <u>درخواست جدید</u> | کن پرداخت 🔄 | كارير                                                                                                    |
| موضوع | فرستنده             | عمليات      | نىحصې (1) 👻                                                                                                    |
| تير   | انتخاب واحد یا تاء  |             | كارت دانشجویی<br>قارع انتصابلی<br>ویوانت ورزیی متكانت اموزشی (۱)<br>تبت نار اصلی<br>ریز داست ممورز دقاع<br>تبت در خواست میبانی موضوع و اسائید قمانیتیای آموزشی بزو هشی<br>تبت در خواست میبانی<br>تشت در خواست و دانشیو |

۵– در صفحه پرداخت، آیکن درگاه بانک را کلیک نمایید تا به درگاه پرداخت منتقل شوید.

|                |                       |                    |                   |                           | ب دانشجو          | تتهاي الكترونيك    | ون ا            |
|----------------|-----------------------|--------------------|-------------------|---------------------------|-------------------|--------------------|-----------------|
|                |                       | 15                 |                   |                           |                   | *1                 | شماره دانشجو    |
|                |                       |                    |                   | <u>مشاهده وضعبت شهریه</u> | بدهکار 😰          | 8000··             | وضعيت           |
|                |                       | باتک مرکزی         |                   |                           |                   | F000··             | مبلغ يرداخنى    |
|                |                       |                    | م رود دور در ا    | di anti con classi di     | ماوت كاما ، انجام | ، برداخت در بانگ ا | ر صورتیکه مراجا |
| ربوطه کلیک نما | در سیستم بر روې سطر ه | ست، جهت نيت برداخت | a fraction care C | and brandon is and over   |                   |                    |                 |

۶– اطلاعات مورد نیاز را در فیلدها وارد نموده و گزینه پرداخت را کلیک نمایید و سپس تکمیل خرید را کلیک کنید تا پرداخت شما انجام شود. جهت بازگشت به سامانه کلید بازگشت را کلیک نمایید.

|              |         | ,          | • 4 I - 16 A A | تریان ۵۰۰۹          | ی شرکت پرداخت الکترونیک سداد   خدمات مش | خت الكترونيكى | درگاه پردا                                            |
|--------------|---------|------------|----------------|---------------------|-----------------------------------------|---------------|-------------------------------------------------------|
| SADAD        | ×       |            |                |                     |                                         |               | لى ئولۇلى يەنسىلەت بىرى<br>ئۇك ئولىلۇنى يەنسىلەت بىرى |
|              | ليتى    | ، کلید امد | مفحه           |                     |                                         |               |                                                       |
|              | 3       | 2          | 1              |                     | زمان باقی مانده : ۱۴۰۵۴                 |               | اطللعات كارت شما                                      |
|              | 7       | 6          | 8              |                     | 1                                       | <u></u>       | شمار ہ کارت                                           |
|              | 0       | 5          | 9              |                     |                                         |               | رمز ایترتی(رمز دوم)                                   |
|              |         | 4          | ×              |                     |                                         |               | کد ۲VV                                                |
| LOGO         | )       | سنعت       | ه علم و م      | دانشگا              | سال                                     | ماه           | تاریخ انقضای کارت                                     |
|              |         |            | نش(ريال)       | ایران<br>مبلغ تراک  | ° 44833                                 |               | کد امنیتی                                             |
|              |         |            | برئده          | شمار ه پذ           | اختیاری                                 |               | ايميل                                                 |
| golestan.iu: | t.ac.ir |            | ارش<br>ب       | شماره سف<br>آدرس وب | انصراف                                  | داخت          | ÷                                                     |

۷− پس از بازگشت به صفحه اصلی بر روی ی کلیک نمایید تا منع ثبت نام حذف گردد و گردش کار درخواست، پایان یابد. پس از ارسال درخواست، عنوان آن از صفحه پیشخوان حذف شده و اجازه ثبت نام ایجاد میگردد. (برای مشاهده روند بررسی درخواست خود میتوانید بر روی آیکن مشخص شده در تصویر ذیل کلیک نمایید.)

|       |                     |                  | 🗴 منوی کاربر 🛛 x بیشخوان خدمت 🗍<br>🔞 بیشخوان خدمت                                                                                                  |
|-------|---------------------|------------------|----------------------------------------------------------------------------------------------------|
| جستجو | <u>درجواست جريد</u> | تایید و ارسال    | אוגע 🔄 🧐                                                                                                    |
| موضوع | فرستنده             | عملات            | شحصې (1)                                                                                                    |
|       | انتخاب واحديا تاخير |                  | كارث دانشجویی                                                                                                    |
|       |                     | <b>V</b>         | درع التعینی<br>بریولیت پرزمی متکلات آمرزشی (1)                                                                                                    |
|       | یی درخواست          | مشاهده روند بررس | نيك تم اصلي<br>در خواست معرز دفاع<br>تبك درخواست تصويبه موضوع و اسائيد قعاليتهاي آموزشي برزوهشي<br>نبك درخواست مهدان<br>تشك در خواست مهدان دانتيمه |
|       |                     |                  |                                                                                                    |

۷– در آخر برای انجام انتخاب واحد از طریق سربرگ ثبت نام، ثبت نام اصلی را انتخاب نمایید و انتخاب واحد خود را انجام دهید.(برای آشنایی با نحوه انتخاب واحد میتوانیـد بـه راهنمای ثبت نام اصلی مراجعه نمایید)

| به نام خدا                                |                                                                              |
|-------------------------------------------|------------------------------------------------------------------------------|
| سیستم جامع دانشگاهی گلستان دانشگاه اصفهان |                                                                              |
|                                           | کاربر : خروج                                                                 |
|                                           | 🔉 🗙 منوی کاریر 🗙 ثبت نام اصا                                                 |
| پیشخوان خدمت آثبت نام ارزشیابی اسیستم     | آموزش دانشجویی مالی و اداری                                                  |
| ثبت نام ترم تابستان ◄<br>ثبت نام اصلی ۲   | عملیات ثبت نام مقدماتی<br>عملیات ثبت نام<br>کنترل های ثبت نام<br>حذف اضطراری |
|                                           | كرارس هاى بيت دام 📃                                                          |